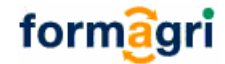

# **FORMAGRI - VERSION 2.5**

## Le guide apprenant

| 1                            | formagri                                |   |
|------------------------------|-----------------------------------------|---|
| » Plate-forme de formation c | puverte et à distance                   |   |
|                              | Entrez vos codes d'accès                |   |
| Utilisate<br>Mot de pa:      | sur SSE STATE STATE STATE Configuration |   |
|                              |                                         | â |

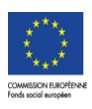

# **FORMAGRI - VERSION 2.5**

## Plate-forme support de ma formation ouverte et à distance

|    | FORMAGRI - VERSION 2.5                                        | 1  |
|----|---------------------------------------------------------------|----|
| 1. | Qu'est-ce qu'une plate-forme ?                                | 3  |
| 2. | Comment se connecter ?                                        | 3  |
|    | 2.1. Configuration matérielle                                 | 3  |
|    | 2.1.1. Matériel informatique                                  | 3  |
|    | 2.1.2. Navigateur Internet                                    | 4  |
|    | 2.2. Connexion à la plate-forme                               | 5  |
|    | 2.2.1. Les codes d'accès à la plate-forme                     | 5  |
|    | 2.2.2. La connexion sur la plate-forme                        | 5  |
| 3. | Comment accéder à sa formation ?                              | 5  |
|    | 3.1.Vue d'ensemble de la formation                            | 6  |
|    | 3.2.Accéder à son parcours                                    | 7  |
|    | 3.2.1 Premier accès                                           | 7  |
|    | 3.2.2. Accéder à son parcours                                 | 9  |
| 4. | Réalisation et validation des activités                       | 10 |
| 5. | Comment communiquer avec ses pairs ou avec ses formateurs ?   | 16 |
|    | 5.1. La messagerie                                            | 16 |
|    | 5.1.1.Lire un message depuis la « page d'accueil»             | 16 |
|    | 5.1.2.Accès messagerie depuis son espace de formation         | 17 |
|    | 5.2 Le forum de discussion                                    | 18 |
|    | 5.1.3.Lire un message depuis la « page d'accueil principale » | 18 |
|    | 5.1.4.Lire un message depuis son espace de formation          | 18 |
|    | 5.1.5.Poster un nouveau sujet                                 | 19 |
| Ę  | 5.3.Le chat                                                   | 20 |
| 6. | Rendez-vous                                                   | 20 |

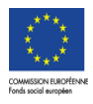

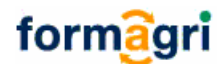

## 1. Qu'est-ce qu'une plate-forme ?

Une plate-forme de formation est un logiciel accessible via Internet et sur lequel il est possible d'accéder à son parcours de formation et à des contenus d'apprentissage. Il permet donc de suivre à distance au moins une partie de sa formation, d'échanger avec le responsable de formation, le ou les formateurs et le tuteur qui suivent/encadrent la formation, d'échanger des documents avec les autres membres de la formation ou avec les formateurs.

C'est un espace privé auquel on accède si l'on dispose de codes d'accès personnels que l'on obtient au moment de l'inscription.

### 2. Comment se connecter ?

Le travail sur plate-forme suppose d'avoir un environnement de travail informatique adapté. Cela suppose notamment d'utiliser un navigateur Internet.

### 2.1. Configuration matérielle

#### 2.1.1. Matériel informatique

- Systèmes d'exploitation recommandé :
  - \* PC Windows : système d'exploitation XP
  - \* Pour MAC : système d'exploitation OS 10 ou sous réserves OS 9
  - \* Linux
- Connexion rapide conseillée mais RTC acceptée.
- Ecran : résolution minimale de 1024X768

Comment configurer les propriétés d'affichage de son écran d'ordinateur ?

- Clic droit sur le bureau (PC)
- Choisir « Propriétés » pour ouvrir la fenêtre cicontre
- Puis « Paramètres »
- Définir l'affichage écran : faire glisser le curseur pour choisir « 1024 par 768 »
- Appliquer
- Confirmer le choix

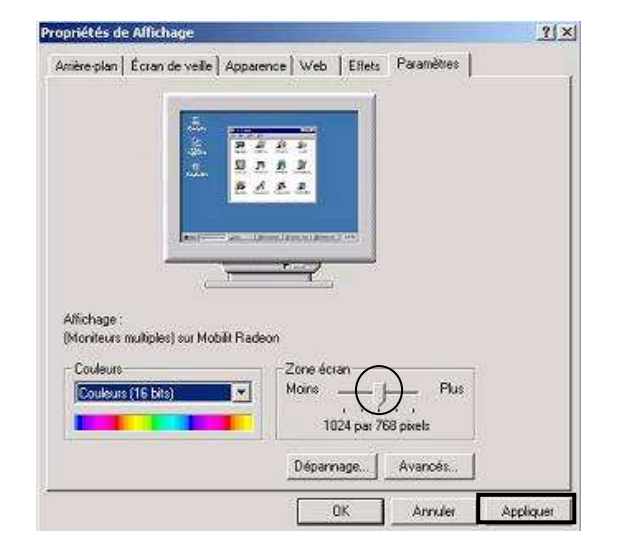

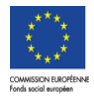

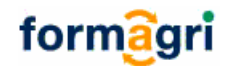

#### 2.1.2. Navigateur Internet

Configuration minimale pour PC Windows : Navigateur Microsoft Internet Explorer 6.0; ou
Mozilla Firefox 2.0.

- Pour MAC : Navigateur Safari, FireFox .
- Gestion de « pop-up » :

Sous Windows XP SP2 et avec utilisation de IE6 ou dans le cas où une barre d'outils de recherche de type Aol, Yahoo, Google ou autre a été incorporée dans le navigateur, il faut « autoriser l'ouverture des pop-ups » pour le site de la plate-forme.

Exemple : A l'apparition de la fenêtre grise ci-dessous, cliquer sur « ok ».

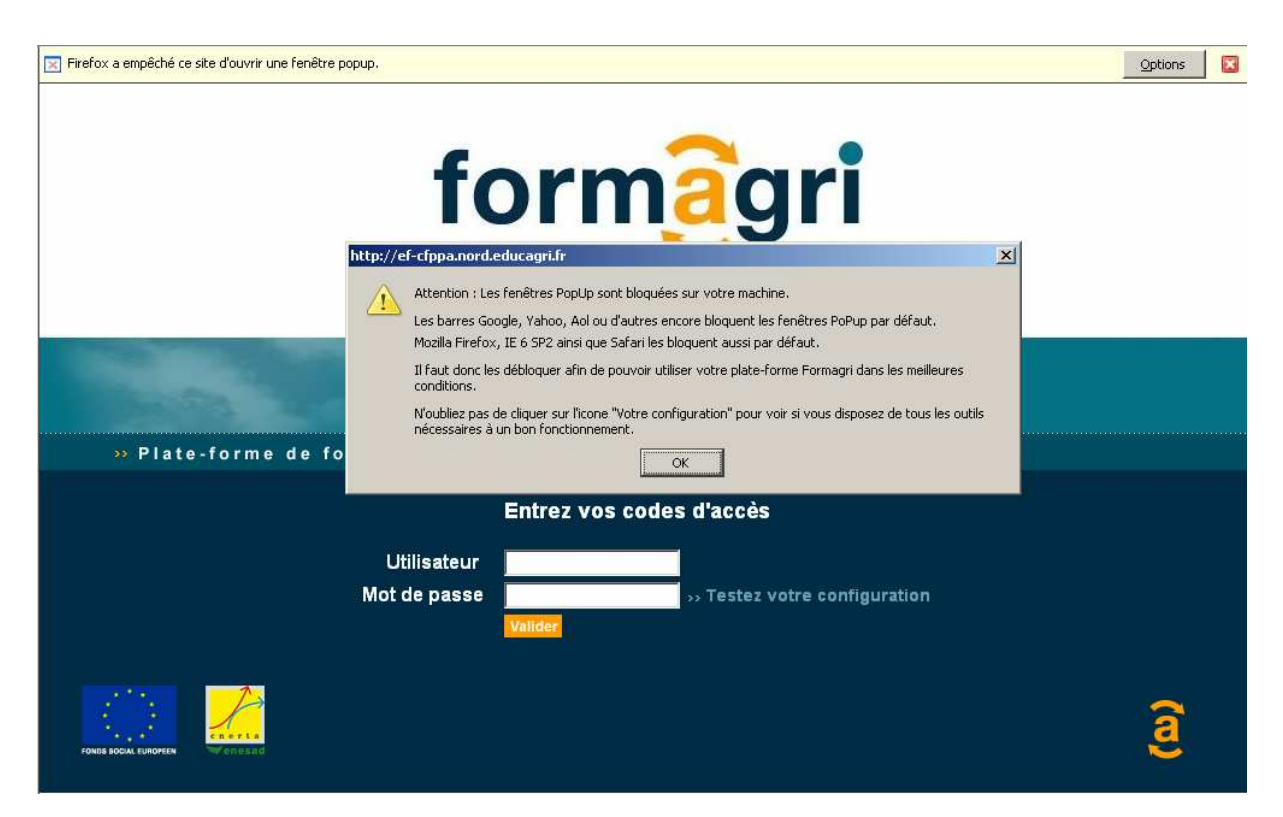

Apparaît alors le message suivant sur la partie supérieure de l'écran :

| Eichier Edition | Affichage Aller à | Marque-pages Outple 2                       |
|-----------------|-------------------|---------------------------------------------|
| 🤃 • 🏟 •         | 🛃 🛞 🚷             | 🧩 http://ef-bourgogne.educagri.fr/index.php |

Cliquer sur le bandeau jaune et « autoriser les popups ».

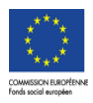

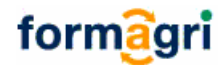

## 2.2. Connexion à la plate-forme

#### 2.2.1. Les codes d'accès à la plate-forme

Ils sont remis et/ou communiqués par messagerie électronique par le responsable formation lors de l'inscription en formation sur la plate-forme, accompagnés de l'adresse de connexion à la plate-forme.

#### 2.2.2. La connexion sur la plate-forme

- Ouvrir son navigateur Internet
- Saisir l'adresse de connexion dans la barre de navigation.

http://formagri.cfppa-bougainville.fr

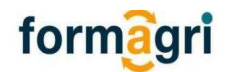

- Renseigner ensuite son « identifiant » ou nom d'utilisateur et son mot de passe<sup>1</sup>.
- o Valider

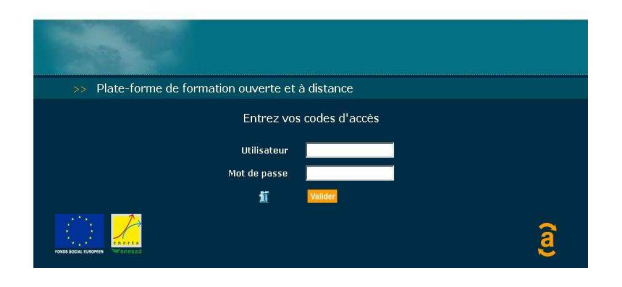

Modifier son mot de passe :

Chaque personne inscrite sur la plate-forme dispose d'une « fiche personnelle d'identité » sur laquelle apparaissent ses codes d'accès individuels de connexion à la plate-forme, sa photo, et ses coordonnées électroniques.

Il est possible de modifier ces informations et son mot de passe en cliquant sur l'icône sauthentification.

## 3. Comment accéder à sa formation ?

Après identification, la « page d'accueil » s'ouvre.

Cette page affiche de nombreuses informations :

Ia ou les formations suivies ;

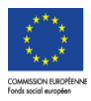

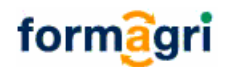

- le nombre de séquence(s) par formation à réaliser de manière urgente : il s'agit d'une alerte sur les échéances à respecter (apparition 10 jours avant le terme de chaque séquence);
- le nombre de séquence(s) hors délai : on signale qu'une séquence n'est plus accessible si le délai est dépassé ;
- le nombre de nouveau(x) message(s) postés dans le forum de discussion de la formation (avec accès direct au forum pour consultation) ;
- le nombre de nouveaux messages électroniques reçus (avec accès direct à une messagerie interne);
- les rendez-vous de tutorat du jour (avec accès direct à votre « carnet de rendez-vous ») ;
- les objectifs de formation au passage du curseur sur l'intitulé de la formation.

| ate-forme de forr | nation ouverte et à distance                                                                                                    |     | « www. permet d'accéd directement à la derniè séquence consultée. |
|-------------------|----------------------------------------------------------------------------------------------------|-----|-------------------------------------------------------------------|
|                   | Objectifs pédagogiques                                                                                                    |     |                                                                   |
|                   | A l'issue de cette formation, vous serez capable de :<br>- mobiliser un ensemble de connaissances scientifiques et<br>techniques pour l'analyse et la bonification du sol de votre<br>exploitation (parcours 1 « Connaître le sol pour mieux agir »)<br>- mobiliser vos savoir-faire ou connaissances mathématiques dans<br>le cadre de votre activité professionnelle (parcours 2) |     |                                                                   |
| Formation(s)      | <ul> <li>rédiger des courriers traditionnels ou électroniques pour des<br/>échanges professionnels (parcours 3 « Maîtriser les écrits<br/>professionnels »)</li> </ul>                                                                                                    | (s) | Nouveau(x) message(s)<br>dans le forum                            |
| BPREA-FOAD        |                                                                                                    |     | ( III)                                                            |
| Certificat de Na  | vigation Internet                                                                                                    |     |                                                                   |

Å

L. le cas échéant, au-dessus du tableau central, les messages d'alerte de l'administrateur de la plate-forme. Il s'agit de messages à caractère urgent. Ils sont identifiables à la présence de cet icône ;

## 3.1. Vue d'ensemble de la formation

Cliquer sur l'intitulé de la formation depuis la « page d'accueil principale » pour accéder à la « Page de travail ». Celle-ci est découpée en deux cadres.

Le cadre gauche (1) sur la copie d'écran ci-dessous déroule la liste des modules (M) sur la copie d'écran ci-dessous et des séquences qui composent la formation. Dans l'exemple ci-après, la formation comporte deux modules : « Connaître le sol pour mieux agir » et « Maîtriser les écrits professionnels ». Le 1<sup>er</sup> module est composé de 4 séquences (S).

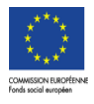

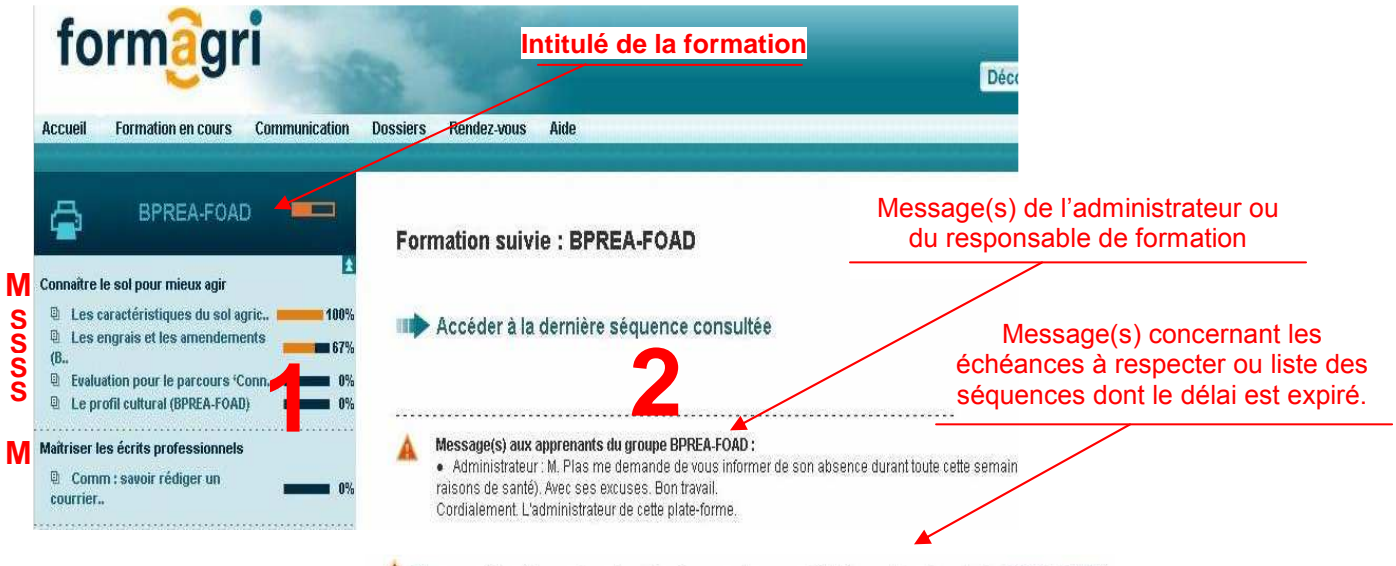

🛕 Plus que 1 jour(s) pour terminer la séquence Les caractéristiques du sol agricole (BPREA-FOAD)

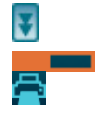

déplier l'ensemble des parcours et séquences. ouvrir les diodes qui indiquent le pourcentage du travail réalisé par séquence. imprimer l'ensemble des modules et séquences.

Le cadre de droite (2) sur la copie d'écran ci-dessus affiche selon la sélection faite :

• des messages d'alerte d'ordre divers (messages urgents de la part du responsable de formation par ex.);

le descriptif du module sélectionné (clic sur un module) ;

le tableau qui liste les activités pédagogiques d'une séquence sélectionnée (clic sur une séquence pour afficher les activités);

 la présentation générale de la formation : objectifs de formation, description, responsable de formation, formateur, tuteur, dates de début et de fin (clic sur l'intitulé de la formation : dans l'exemple ci-dessus « BPREA-FOAD »). Il est possible d'afficher cette page depuis le menu « Formation en cours », « Présentation de la formation ».

## 3.2. Accéder à son parcours

#### 3.2.1 Premier accès

Cliquer sur l'intitulé de la formation en « page d'accueil principale » (après identification) pour entrer en formation.

Par défaut, la page affiche la présentation de la formation suivie :

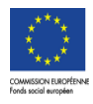

| Accueil Formation en cours Communication Do                                                                   | ssiers Rendez-vous Aide     |                                                                                                    | 0 |
|----------------------------------------------------------------------------------------------------|-----------------------------|----------------------------------------------------------------------------------------------------|---|
|                                                                                                    |                             |                                                                                                    |   |
| BPREA-sol                                                                                                    | 0                           | Présentation de la formation                                                                                                    |   |
| Connaître le sol pour mieux agir.                                                                             | Formation suivie            | BPREA-sol                                                                                                    |   |
| Connattre les caracteristiques du     Connattre les caracteristiques du     Connattre les caracteristiques du | Responsable                 | Stephanie_RF Torrent                                                                                                    |   |
| Connaître les drigrais et les amen                                                                            | Objectifs pédagogiques      | <ul> <li>Apporter un ensemble de connaissances à la fois techniques,<br/>théoriques, apporter tous les éléments menant à la résolution de<br/>problèmes posés dans le cadre de la profession.</li> <li>Acquérir les bases pour connaître le sol et ainsi mieux agir.</li> <li>Etc.</li> </ul> |   |
| /                                                                                                    | Description                 | Cette formation se déroulera comme suit :                                                                                                    |   |
| ic : accès présentation<br>rmation                                                                            |                             | Enseignements en présentiel     Stage     Etc. Modalités d'évaluations et de délivrance du diplôme : Equipe pédagogique : Contact : Responsable de formation : M. X                                                                                                    |   |
|                                                                                                    | Cette formation comprend    | 1 module(s)                                                                                                    |   |
|                                                                                                    | Durée estimée               | 174h12 réparties sur 1155 jours                                                                                                    |   |
|                                                                                                    | Liste des intervenants      | Stéphanie_FR Torrent                                                                                                    |   |
|                                                                                                    | Observateur de la formation | Test Tuteur                                                                                                    |   |
|                                                                                                    | Tuteur                      | Branka Rupic<br>Barbara CIPUR                                                                                                    |   |
|                                                                                                    | Début                       | 10/02/2007                                                                                                    |   |
|                                                                                                    | Fin                         | 10/04/2010                                                                                                    |   |

Un clic sur l'intitulé du module permet d'accéder à sa description et à la description des séquences qui le composent.

Pour accéder aux activités, cliquer sur l'intitulé d'une séquence et cliquer sur la flèche « Démarrer ».

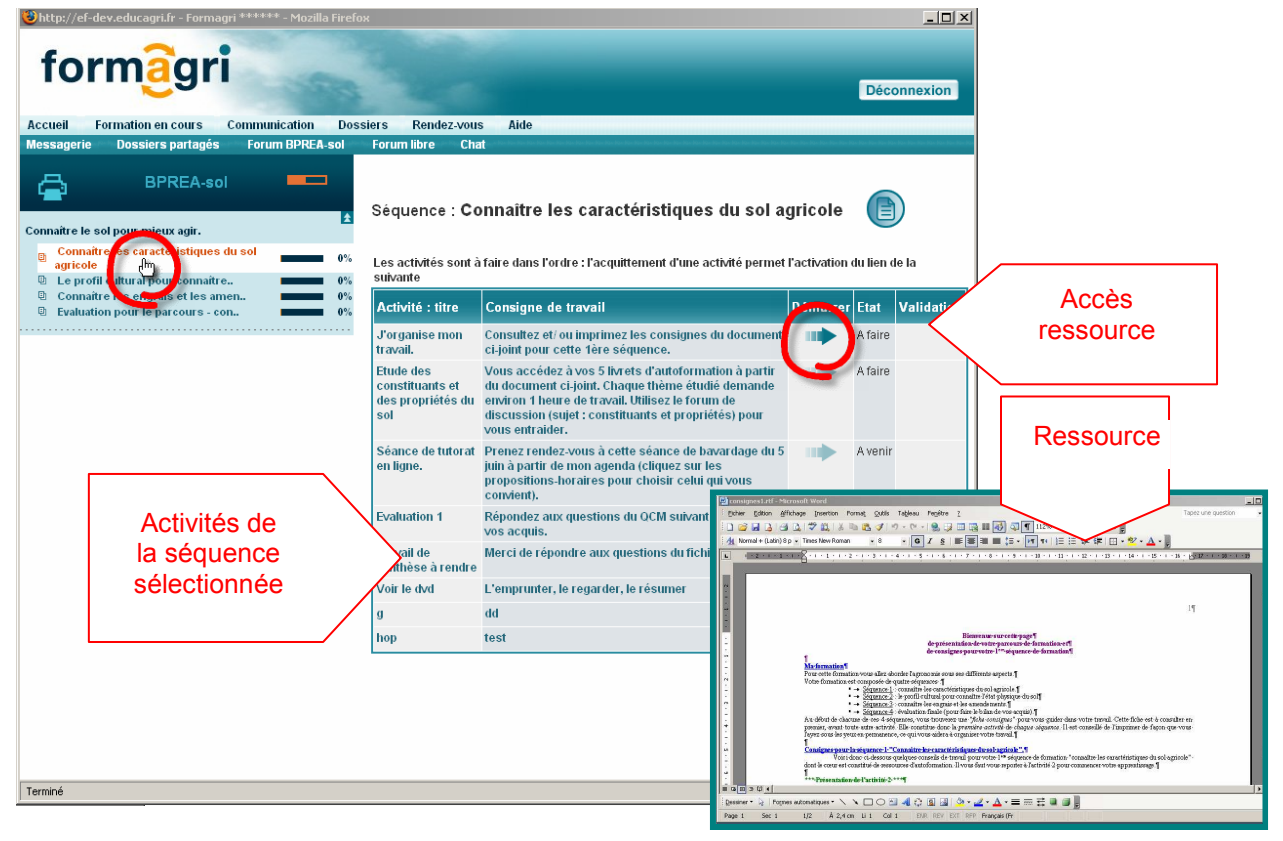

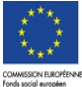

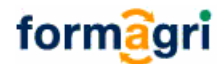

#### 3.2.2. Accéder à son parcours

**Possibilité 1** - Je clique sur l'intitulé de la formation en « page d'accueil principale » (après identification), pour « entrer en formation ». Cliquer ensuite sur « Accéder à la dernière séquence consultée ».

| Formation en cours Co                                  | mmunication Dossie | ers Rendez.vous Aide                                                                                                    |
|--------------------------------------------------------|--------------------|----------------------------------------------------------------------------------------------------|
| Répertoire partagé                                     | Forum BPREA-FOAD   | Forum libre Chat                                                                                                    |
| BPREA-FOAD                                             | F                  | ormation suivie : BPREA-FOAD                                                                                                    |
| sol pour mieux agir                                    | £                  |                                                                                                    |
| actéristiques du sol agric<br>grais et les amendements | <b>75%</b>         | Accéder à la dernière séquence consultée                                                                                                    |
| ion pour le parcours 'Conn<br>îl cultural (BPREA-FOAD) | 0%                 |                                                                                                    |
| écrits professionnels<br>: savoir rédiger un           | 0%                 | Message(s) aux apprenants du groupe BPREA-FOAD :<br>• Administrateur: M. Plas me demande de vous informer de son absence durant toute cette semaine (pour<br>raisons de santé). Avec ses excuses. Bon travail.<br>Cordialement. L'administrateur de cette plate-forme. |
|                                                        | 4                  | Plus que 1 jour(s) pour terminer la séquence Les caractéristiques du sol agricole (BPREA-FOAD)                                                                                                    |

Possibilité 2 - Cliquer sur « <sup>III</sup> » en « page d'accueil principale », après identification pour accéder directement aux activités de la dernière séquence consultée.

**Remarque** : Etre attentif à la présence ou non de messages d'alerte au-dessus du cadre des activités ! Ils alertent sur la non accessibilité des ressources des activités de la séquence : dans certains cas les activités d'une autre séquence devront auparavant être finies ; parfois la date de début de la séquence n'est pas encore atteinte, parfois la date d'échéance (= fin de séquence) est dépassée. Un exemple :

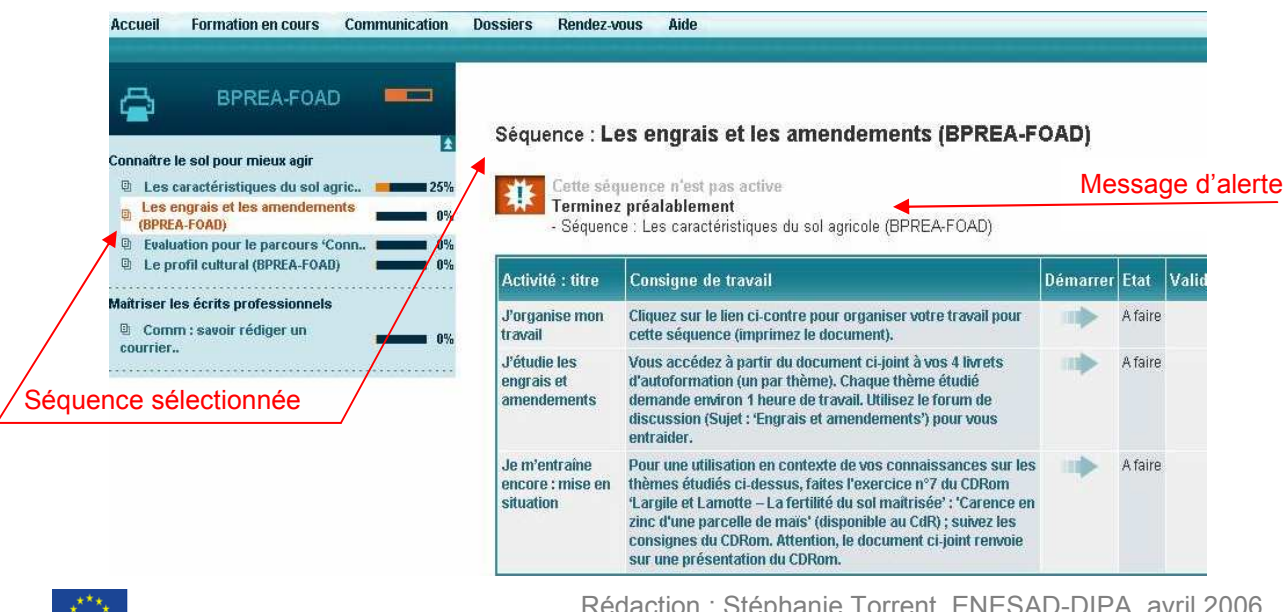

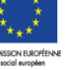

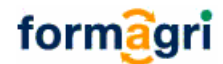

Les boutons « Démarrer » inactifs : les activités de cette séquence ne peuvent donc pas être commencées.

## 4. Réalisation et de validation des activités

Au passage du curseur de sa souris sur le titre des activités, des informations complémentaires apparaissent. Il s'agit d'une « fiche activité » qui précise en quelque sorte les conditions de réalisation et de validation de l'activité.

Interprétation de cette fiche d'activité :

- « Passages multiples autorisés » : si « Oui », alors on peut consulter la ressource associée à l'activité plusieurs fois.
- Activité
   Passages multiples autorisés : OUI

   Acquittement par : APPRENANT

   J'organis

   travail
   à rendre : NON

   travail
   Activité évaluée : NON

   J'étudie
   Durée estimée : 4h

   engrais et
   d'autoformation (un par theme). Chaque th environ 1 heure de travail. Utilisez le forum 'Engrais et amendements') pour vous entre
- « Acquittement » : indique qui « acquitte » l'activité, c'est à dire qui la termine et la valide pour éventuellement passer à la suivante.
- « Travail à rendre » : l'activité peut demander qu'un travail soit rendu au formateur.
- « Activité évaluée » : par le formateur
- « Durée estimée » : le temps de travail estimé approximatif pour réaliser l'activité demandée

L'acquittement de l'activité peut être fait :

• par l'**apprenant** : ce sera le cas le plus fréquent. L'apprenant décide quand l'activité est terminée ;

- par le formateur : dans le cas d'un travail à rendre avec évaluation par exemple ;
- par la **ressource** : ceci indique que l'activité consiste en un exercice auto-évalué.

Des informations concernant l'état et la validation d'une activité :

- Au commencement, elle est « A faire ».
- Elle peut être affichée « **A venir** » : cela signifie que le formateur n'a pas encore terminée la ressource associée à l'activité.
  - Elle devient « En cours » dès que l'activité est commencée.
  - Elle peut être « En attente » c'est-à-dire en attente de validation par le formateur.
  - Elle est « A refaire » si elle a été réactivée par le formateur.
  - Elle est enfin faite et terminée, ou évaluée (avec affichage du résultat d'une évaluation).

Exemples :

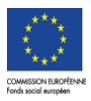

| Activité : titre                               | Consigne de travail                                                                                                    | Démarrer | Etat      | Validation |
|------------------------------------------------|----------------------------------------------------------------------------------------------------|----------|-----------|------------|
| J'organise mon<br>travail                      | Cliquez sur le lien ci-contre pour organiser votre travail pour cette<br>séquence (imprimez le document).                                                                                                    | -        | Fait      | Terminé    |
| J'étudie les<br>engrais et<br>amendements      | Vous accédez à partir du document ci-joint à vos 4 livrets<br>d'autoformation (un par thème). Chaque thème étudié demande<br>environ 1 heure de travail. Utilisez le forum de discussion (Sujet :<br>'Engrais et amendements') pour vous entraider.                                                                                                    |          | A refaire |            |
| Je m'entraîne<br>encore : mise en<br>situation | Pour une utilisation en contexte de vos connaissances sur les thèmes<br>étudiés ci-dessus, faites l'exercice n°7 du CDRom 'Largile et Lamotte<br>– La fertilité du sol maîtrisée' : 'Carence en zinc d'une parcelle de<br>maïs' (disponible au CdR) ; suivez les consignes du CDRom. Attention,<br>le document ci-joint renvoie sur une présentation du CDRom. |          | En cours  | Г          |

Différents types d'activités sont proposés sur la plate-forme qui amènent à utiliser différents types de ressources. Les formateurs peuvent proposer :

- des documents à lire en étant connecté sur Internet : site Web par exemple (la ressource est un lien vers un site Internet)
- des documents à enregistrer puis à imprimer : documents Word, ou pdf par exemple
- des documents à enregistrer pour les visualiser hors connexion : des diaporamas power-point
- des exercices auto-évalués (avec score ou note à la fin de l'exercice)
- des exercices avec travail à rendre au formateur
- des ressources d'autoformation à consulter en ligne ou à imprimer
- des ressources qui présentent des consignes de travail détaillées pour un travail, un apprentissage hors plate-forme
- etc.

Les formateurs préciseront les conditions de réalisation de l'activité ou d'utilisation de la ressource associée dans la consigne de travail ou dans la fenêtre « Commentaires » (visible au passage du curseur de la souris sur la consigne de travail).

| formagri<br>Accuell Formation en cours Communication Dossie                                | ers Rendez | vous Akle                                                                         |                                                                                                    |             | D                  | éconnexior |
|--------------------------------------------------------------------------------------------|------------|-----------------------------------------------------------------------------------|----------------------------------------------------------------------------------------------------|-------------|--------------------|------------|
| Connaître le sol pour mietux agir<br>Les caracteristiques du sol agricole (BPREA-<br>FOAD) |            | Séquence : Les                                                                    | s caractéristiques du sol agricole (BPREA-FOAD)                                                                                                    |             |                    |            |
| Les engrais et les amendements (B.     Evaluation pour le parcours "Conn.                  | 9%<br>9%   | Activité : titre                                                                  | Consigne de travail                                                                                                    | Démarrer    | Etat               | Validation |
| Maitriser les écrits professionnels                                                        | <b></b> 9% | J'organise mon<br>travail<br>J'étudie les<br>constituants et<br>propriétés du sol | Cliquez sur le lien ci-contre pour déconvrir et organiser votre travail pour cette fére séquence<br>(imprimez le document).<br>Cliquez pour accéder aux 5 livrets d'autoformation à partir du document ci-joint. Vous les consultez<br>Pun après l'antre ; vous repassez par cette activité à chaque fois pour les télécharger.<br>Utilisez le forturn de discussion SPREA. Sof (idenu 'Communication' - Sujet : Constituants et<br>propréféré du sof) pour vous entradée.                                                                                                    | 10 <b>-</b> | A faire<br>A faire |            |
|                                                                                            |            | J'organise et<br>participe à ma<br>séance de tutorat                              | Prenez tout d'abord ridz dans le forum du groupe (Mer<br>constituants et propriétées).<br>Utilisez le menu Communicision pour<br>prenez des motes, State les pour<br>prenez des motes, State les problemes ent voirs rencontrez, les questions que voirs voirs posse etc.,<br>en vice de cotte same en groupe nous nous rencontrez, les questions que voirs voirs posse etc.,<br>en vice de cotte same en groupe nous nous rencontrez, les questions que voirs voirs posse etc.,<br>en vice de cotte same en groupe nous nous rencontrons au CEPPA an crémeau qui voirs convient le<br>mieux (voir dans le formu.<br>Une synthège de cette séance ser a ensuite proposée dans rEspace échange de voir e groupe (mean<br>"comparenciation"). | -           | En altente         |            |
|                                                                                            |            | J'évalue mes ters<br>acquis                                                       | Vous avez terminé l'activité 2 (livrets d'autoformation) ? Lancez le quiz en ligne pour vérifier vos<br>connaissances (cliquez sur le lien).                                                                                                    | -           | A faire            |            |

NB : la présence de l'icône ; permet d'accéder à une « fiche de suivi » qui présente les observations du formateur référent pour cette séquence et/ou du tuteur par rapport au travail réalisé

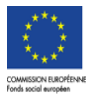

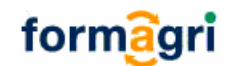

pour la séquence. La consulter régulièrement pour vérifier si de nouvelles observations ont été insérées.

 Pour consulter la ressource en ligne d'une activité, il suffit de cliquer sur l'icône flèche de la colonne « Démarrer ».

Remarque : Avant d'ouvrir la ressource, vérifier si la consultation multiple de cette ressource est autorisée (faire glisser le curseur de sa souris sur le titre de l'activité). Si elle est autorisée, le lien hypertexte sur la flèche « Démarrer » restera toujours actif (on pourra donc consulter la ressource autant de fois qu'on le souhaite). Si elle n'est pas autorisée, la ressource pourra être ouverte une seule fois seulement.

Ressources conseillées

Notez la présence de cet avertissement
Les activités sont à faire dans l'ordre : l'acquittement d'une activité permet l'activation du lien de la suivante

| Activité : titre               | Consigne de travail                                                                                                    | Démarrer | Etat    | Validation |                            |
|--------------------------------|----------------------------------------------------------------------------------------------------|----------|---------|------------|----------------------------|
| J'organise mon<br>travail      | Imprimez le document ci-joint pour une vision globale du travail attendu pour cette séquence                                                                                                    |          | Fait    | Terminé    | L'activité est « A faire » |
| J'étudie le profil<br>cultural | <ol> <li>1) Téléchargez sur votre ordinateur le document ci-joint.<br/>(Attention, après avoir cliqué sur le lien, choisissez 'Enregistrer<br/>dans la fenêtre grise qui s'ouvre).</li> <li>2) Visionnez la cassette 'Le profil cultural', Educagri Editions, au<br/>CdR.</li> <li>3) Complétez le document que vous avez enregistré.</li> <li>4) Retournez-le à votre formateur.</li> </ol> |          | A faire |            | Cliquer sur …              |
| J'observe sur le<br>terrain    | Rdv au centre de formation le 26 avril :<br>- à 9h : sortie terrain pour la réalisation d'un profil cultural ; puis<br>à 14h pour l'anabas de votre profil cultural au labo                                                                                                    |          | A faire |            |                            |

La ressource s'ouvre dans une nouvelle fenêtre, avec « options de navigation » ; elle peut être imprimée et/ou enregistrée (« Fichier », et « Enregistrer sous »).

Fermer la fenêtre dans laquelle la ressource s'affiche en utilisant la croix de l'angle supérieur droit de cette fenêtre.

Au sein du tableau des activités, l'activité, après ouverture de la ressource, est devenue «En cours ».

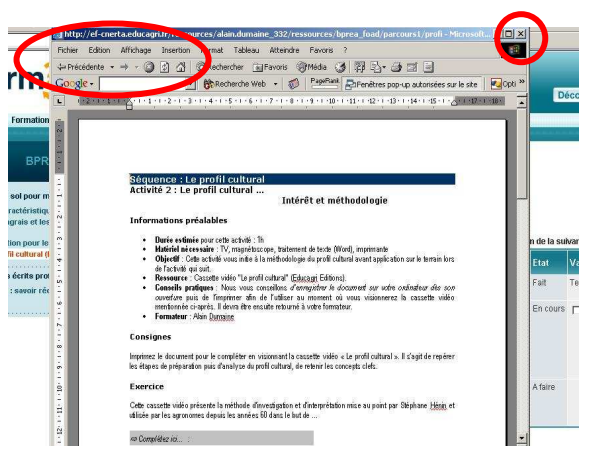

Une case à cocher apparaît si l'activité a été décrite avec « Acquittement = Apprenant » (voir la « fiche activité » au passage du curseur de la souris sur le titre de l'activité).

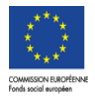

| Á Formagri ******                                                                                                    |                                                              |                                                                                                    | STREET, STREET, STREET | 8                                       | 3 🤎 🕺               | 3028       |
|----------------------------------------------------------------------------------------------------|--------------------------------------------------------------|----------------------------------------------------------------------------------------------------|----------------------------------------------------------------------------------------------------|-----------------------------------------|---------------------|------------|
| formagri<br>Accuell Formation en cours Communication Dossiers Ren                                                    | lez-vous Akle                                                |                                                                                                    |                                                                                                    |                                         | D                   | éconnexior |
| BPREA-FOAD  Connaître le sol pour mieux agi  U. Les caractéristiques du sol agric  Les engrais et les amendements (B | Séquence : Le<br>Ressour<br>Les activités sout               | e profil cultural (BPREA-FOAD)                                                                                                    | <b>Validation</b><br>Cliquez ler poor ferminer oof                                                                                                    | te activité.                            |                     |            |
| Maîtriser les écrits professionnels                                                                                  | Activité : titre                                             | Consigne de travail                                                                                                    | Votre formateur Alain Dumai<br>moment. Cela activera le lie                                                                                                    | ine peut le faire<br>n de l'activité si | à tout<br>uvante    | Validation |
| Comm: saveir rédiger un courrier.                                                                                    | J'organise mon<br>travail<br>J'étudie le profil<br>cultural… | Imprimez le document ci-joint pour une vision globale du travail attendu po<br>1) Téléchargez sur voire ordinateur le document ci-joint, (Attention, après<br>choisissez "engistiter" dans la fonêtre grise qui s'orare).<br>2) Visionnez la cassette Lo profit oftural, Educarji Editions, ou CuR.<br>3) Compilére document mar sours avec encerestric. | ur cette séquence<br>avoir cliqué sur le lieu,                                                                                                    |                                         | En cours<br>A faire | Г          |
|                                                                                                    | J'observe sur le<br>terrain                                  | A) Reformez-le à votre formatein.     Reformez-le à votre formatein.     Rodv au centre de formation le 26 avril :                                                                                                    |                                                                                                    | *                                       | A faire             |            |

Etre attentif au message de la petite fenêtre orange qui apparaît au passage du curseur de la souris sur la case à cocher. Cocher la case pour terminer l'activité. Si l'on décide de passer à l'activité suivante, on clôt l'activité en cours, on « l'acquitte », en cochant la case en bout de ligne. Le formateur de son côté visualise la séquence et vérifie son état : constate qu'elle est finie. Cela déclenchera l'accès à la ressource de l'activité suivante :

- s'il s'agit d'une activité avec ressource en ligne et
- si le formateur avait choisi que la consultation des ressources se fasse dans un ordre précis imposé.
- Le cas d'une activité affichée « En attente » dès la première connexion

Cela signifie que le formateur n'a pas associé de ressource en ligne à l'activité. Il s'agira de cocher la case à cocher en bout de ligne dès que l'activité sera considérée comme finie.

Le cas d'une activité avec travail à rendre, validée par le formateur.

Cliquer sur la flèche « ••• ». La ressource s'affiche dans une nouvelle fenêtre, avec navigateur complet : elle doit immédiatement être enregistrée sur son ordinateur<sup>2</sup>.

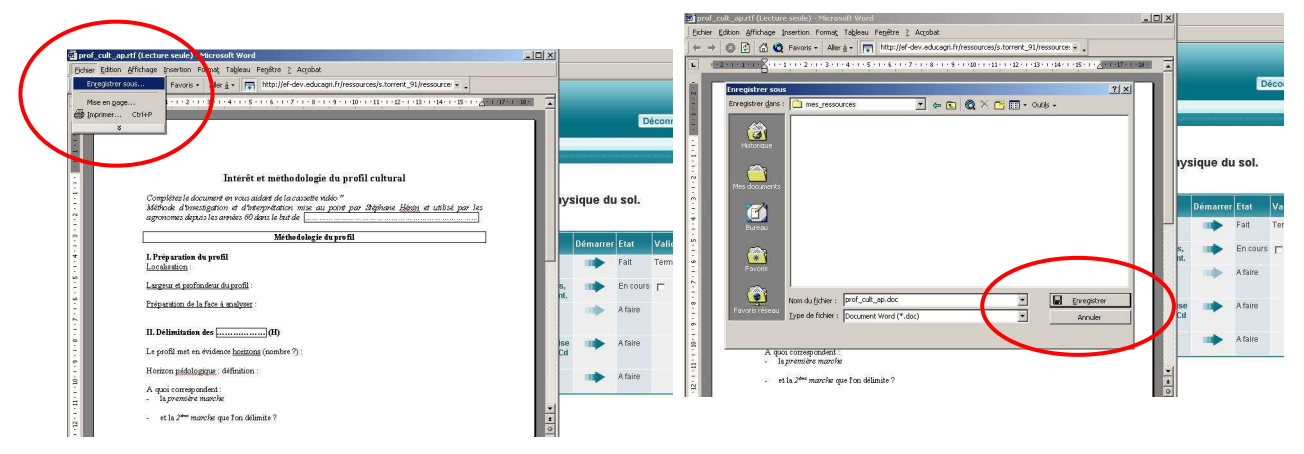

Compléter le fichier sur son ordinateur.

<sup>&</sup>lt;sup>2</sup> Un dossier de stockage des ressources de sa formation a été créé en amont. La ressource est donc enregistrée dans ce dossier sans changement de nom.

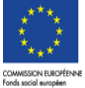

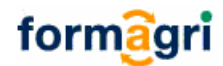

Pour le retourner au formateur : se connecter sur la plate-forme ; retourner au niveau de l'activité.

| Sèquence : Le<br>Re<br>Les activités sont à | e profil cultural (BPREA-FOAD) (E)<br>ssources conseillées<br>faire dans l'ordre : l'acquittement d'une activité permet l'activation du lien de l                                                                                                    | la suivante                                                                                                    |            |
|---------------------------------------------|----------------------------------------------------------------------------------------------------|----------------------------------------------------------------------------------------------------|------------|
| Activité : titre                            | Consigne de travail                                                                                                    | Validation                                                                                                    | Validation |
| J'organise mon<br>travail                   | Imprimez le document ci-joint pour une vision globale du travail attendu po                                                                                                    | Cliquez ici pour envoyer votre travail à rendre à votre<br>formateur. Cela activera le lien de l'activité suivante | Terminé    |
| J'étudie le profil<br>cultural              | <ol> <li>Téléchargez sur votre ordinateur le document ci-joint. (Attention, après a<br/>choisissez "Enregistrer" dans la fenètre grise qui s'ouvre).</li> <li>Visionnez la cassette 1,e profit cultural", Educagri Editions, au CdR.</li> <li>Complétez le document gue vous avez enregistré.</li> <li>Retournez le à votre formateur.</li> </ol> | nvoir cliqué sur le lien, 🛛 🖬 🇭 En pu                                                                              |            |
| J'observe sur le<br>terrain                 | Rdv au centre de formation le 26 avril :<br>- à 9h : sortie terrain pour la réalisation d'un profil cultural ; puis<br>- à 14h pour l'analyse de votre profil cultural au labo.                                                                                                    | En cou                                                                                                    | rs         |

- Cliquer sur la case en bout de ligne.

L'écran suivant s'affiche.

-

| Accueil Form         | ation en cours Communication | Dossiers Rendez-vous Aide |                                         |
|----------------------|------------------------------|---------------------------|-----------------------------------------|
| <b>a</b>             | BPREA-FOAD                   |                           | Travail à rendre                        |
| Connaître le sol po  | ur mieux agir                | 1                         |                                         |
| 🖲 Les caractér       | ristiques du sol agric       |                           | Envoyez votre travail à votre formateur |
| 🗟 Le profil cu       | itural (BPREA-FOAD)          | 33%                       |                                         |
| Les engrais          | et les amendements (B.,      | <b>0</b> %                |                                         |
| Evaluation p         | our le parcours "Conn.,      | 50%                       | Choisir le fichler                      |
| Maîtriser les écrits | a professionnels             |                           | -                                       |
| 🗟 Comm ; sav         | oir rédiger un courrier      | 10                        |                                         |
|                      |                              |                           | (Potous) (Malidae                       |
|                      |                              |                           | [INCOURT ]                              |

- Télécharger le fichier depuis son ordinateur : cliquer sur « Choisir le fichier ».

Sur la fenêtre suivante :

| Choix du fichier                   |                          | and the second second   |           | <u>?</u> × |                                                             |
|------------------------------------|--------------------------|-------------------------|-----------|------------|-------------------------------------------------------------|
| Regarder dans :                    | 🔁 Scenarii_démo          | -                       | + 🗈 💣 🗔 - |            |                                                             |
| Mes documents<br>récents<br>Dureau | scenal<br>scena2<br>sca2 |                         |           |            |                                                             |
| Mes documents                      |                          |                         |           |            | Travali à rendre<br>Envoyez votre travail à votre formateur |
| Poste de travai                    | Nom du fichier           | ř                       | v         | Duwir      | Choisir le fichier                                          |
| Favoris reseau                     | Fichiers de type :       | Tous les fichiers (*.*) |           | Annuler    | Retour                                                      |

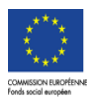

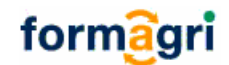

Double-cliquer sur le nom du fichier à envoyer au formateur. Le nom du fichier s'enregistre dans la fenêtre d'envoi de travail :

Cochez cette case pour faire parvenir le fichier envoyé à la messagene externe (Si votre formateur en dispose) Sinon ce fichier-lui sera transmis par le biais de la plate-forme

|      | Travail a rendr <del>a</del>              |
|------|-------------------------------------------|
| æ    | Envoyez votre travail à votre formateur   |
| iais | C\Documents and Settin Choisir le fichler |
|      | Retour Valider                            |

- Cliquer sur « Valider ». L'activité devient :

| Activité : titre               | Consigne de travail                                                                                                    | Démarrer    | Etat       | Validation |
|--------------------------------|----------------------------------------------------------------------------------------------------|-------------|------------|------------|
| J'organise mon<br>travail      | Imprimez le document ci-joint pour une vision globale du travail attendu pour cette séquence                                                                                                    | -           | Fait       | TEITIM     |
| J'étudie le profil<br>cultural | <ol> <li>Téléchargez sur votre ordinateur le document ci joint, (Attention, après avoir cliqué sur le lien,<br/>choisissez 'Enregistrer' dans la fenêtre grise qui s'ouvre).</li> <li>Visionnez la cassette 'Le profil cultural', Educagri Editions, au CdR,</li> <li>Complétez le document que vous avez enregistré.</li> <li>Roturnez-le à votre formateur.</li> </ol> |             | Fait       | En attente |
| J'observe sur le<br>terrain    | Rdv au centre de formation le 26 avril :<br>- à 9h ; sortie térrain pour la réalisation d'un profil cultural ; puis<br>- à 14h pour l'analyse de votre profil cultural au labo.                                                                                                    | <b>&gt;</b> | En attente | ,          |

#### Puis, après évaluation :

| Activité : titre               | Consigne de travail                                                                                                    | Démarrer | Etat | Validation              |
|--------------------------------|----------------------------------------------------------------------------------------------------|----------|------|-------------------------|
| J'organise mon<br>travail      | Imprimez le document ci-joint pour une vision globale du travail attendu pour cette séquence                                                                                                    | -        | Fall |                         |
| J'étudie le profil<br>cultural | <ol> <li>Téléchargez sur votre ordinateur le document ci joint, (Attention, après avoir cliqué sur le lien,<br/>choisissez 'Enregistret' dans la fenétre grise qui s'ouvre).</li> <li>Visionnez la cassette 'Le profil cultural', Educagri Editions, au CdR.</li> <li>Complétez le document que vous avez enregistré.</li> <li>Retournez le à votre formateur.</li> </ol> |          | ait  | Acquis                  |
| J'observe sur le<br>terrain    | Rdv au centre de formation le 26 avril :<br>- à 9h : sortie terrain pour la réalisation d'un profil cultural ; puis<br>- à 14h pour l'analyse de votre profil cultural au labo.                                                                                                    | -        | Fait | and and a second second |

Pour consulter le corrigé, cliquer sur l'évaluation (« Acquis » dans l'exemple ci-dessus) :

| http://el-cnerta.educagri.fr - Formagri ++++++ - Microsoft Internet Explorer |                             |                                                                                                    |                                       |                                                 |         |      |            |
|------------------------------------------------------------------------------|-----------------------------|----------------------------------------------------------------------------------------------------|---------------------------------------|-------------------------------------------------|---------|------|------------|
| Bilan de                                                                     | l'activité consultée        |                                                                                                    |                                       |                                                 | _       |      |            |
| Module : Connaître le sol pour mix<br>Séquence : Le profit cultural (BPR     | sux agir<br>:A-FOAD)        |                                                                                                    |                                       |                                                 |         |      |            |
| Evaluation                                                                   |                             | Acquis                                                                                                    |                                       |                                                 |         |      |            |
| Date d'accès à la ressource                                                  |                             | 21-04-2006                                                                                                    |                                       | n du lien de la suivante                        |         |      |            |
| Activité repassée le                                                         |                             | Activité non repassée                                                                                                    |                                       |                                                 | Démarre | Etat | Validation |
| Consulter travail rendu                                                      |                             | s2a2.doc                                                                                                    |                                       |                                                 |         | e 14 |            |
| Consulter travail corrigé                                                    |                             | corrige_s2a2.doc                                                                                                    |                                       | amenan pour cene sequence                       | (app    | Fait | ternine    |
| <ol> <li>Terminé</li> </ol>                                                  |                             | i i i i i i i i i i i i i i i i i i i                                                                                                    |                                       | tion, après avoir cliqué sur le lien.<br>n CdR. |         | Fait | Acquis     |
|                                                                              | J'observe sur le<br>terrain | Rdv au centre de formation le 26 avril :<br>- à 9h : sortie terrain pour la réalisation d'ur<br>- à 14h nour franchese de votre profit cultura | n profil cultural ; pui<br>d au labo. | 8                                               | **      | Fait |            |

Le cas d'une activité auto-évaluée

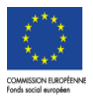

\_

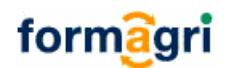

Elle est annoncée comme dans l'exemple ci-contre.

Remarque : veiller à ne pas refermer la fenêtre de la ressource sans avoir répondu aux questions en ligne sinon l'activité sera « verrouillée » considérée comme faite. Il s'agira alors de contacter le formateur pour qu'il réactive l'activité.

| Activité : titr                           | e Consigne de travail                                                                                                    | Démarrer | Etat    | Validation |
|-------------------------------------------|----------------------------------------------------------------------------------------------------|----------|---------|------------|
| J'organise mo<br>travail.                 | n Consultez et/ou imprimez les consignes du document ci-<br>joint pour cette 1ère séquence.                                                                       |          | Fait    | Terminé    |
| Etude des<br>constituants<br>propriétés d | Vous accédez àvos 5 lingets d'autoformation à partir du<br>Passages multiples autorisés : NON ande environ '<br>Acquittement par : RESSOURCE ion (sujet ;<br>ter. | •        | Fait    | Terminé    |
| Séance de tu<br>en ligne.                 | Travail a rendre : NON<br>Activité évaluée : OUI : dage du 5 juin<br>Durée estimée : Oh25                                                                         | à 🗰      | A faire |            |
| Evaluation 1                              | Répondez aux questions du QCM suivant pour évaluer vos<br>acquis.                                                                                                 |          | A faire |            |

Les activites sont a faire dans l'ordre : l'acquittement d'une activite permet l'activation du lien de la suivante

### 5. Comment communiquer avec ses pairs ou avec ses formateurs ?

Après identification, trois outils sont disponibles : la messagerie, le forum de discussion et le chat.

#### 5.1. La messagerie

Elle est accessible depuis la « page d'accueil principale » ou depuis « la page de travail ».

#### 5.1.1. Lire un message depuis la « page d'accueil»

Signale la présence de nouveaux messages. Cliquer pour ouvrir la boîte de réception.

|                                      | Bonjour, Xav              | vier Drago                | onnet                                  |          |
|--------------------------------------|---------------------------|---------------------------|----------------------------------------|----------|
|                                      |                           |                           |                                        |          |
| ous sommes le 18/04/2005, votre de   | ernière connexion remont  | te au 12/04/2005 (        | 17:26:48)                              |          |
|                                      |                           |                           |                                        |          |
| M                                    |                           |                           |                                        |          |
| ormation(s) suivie(s)                | Séquence(s) hors<br>délai | Séquence(s)<br>urgente(s) | Nouveau(x) message(s)<br>dans le forum | Démarrer |
| Formation(s) suivie(s)<br>3PREA-FOAD | Séquence(s) hors<br>délai | Séquence(s)<br>urgente(s) | Nouveau(x) message(s)<br>dans le forum | Démarrer |

| Pour accéder à sa messagerie<br>personnelle en ligne |                        |                  | e                  | Messagerie Pour env<br>messages<br>définitiver                       |                |      | oyer à la corbeille, où les<br>peuvent ensuite être<br>nent supprimés |  |  |
|------------------------------------------------------|------------------------|------------------|--------------------|----------------------------------------------------------------------|----------------|------|-----------------------------------------------------------------------|--|--|
| Webmail<br>Polic ve récep                            | tion Boi               | le d'envoi 🛛 Coi | heille             | -                                                                    |                |      | •                                                                     |  |  |
| Lu Fichier joint                                     | Date                   | Expéditeur       | Sujet              | Message                                                              |                | Mett | a to stbeille                                                         |  |  |
| 2                                                    |                        | Alain Dumaine    | suM<br>pedagogique | Veuillez trouver ci-dessous les élême<br>une validation d'activité q | nts concernant | 1    | 0                                                                     |  |  |
| 0                                                    | 19/01/2006<br>15:41:57 | Dey Bendifallah  | MAJ<br>26/01/06    | Bonjour, Veuillez noter sur vos agenda<br>mise à jour de Formagri :  | as la date de  | 1    |                                                                       |  |  |
| Retour                                               |                        |                  |                    |                                                                      |                |      |                                                                       |  |  |

La boîte de réception liste les messages reçus. Cliquer sur le message pour le lire et y répondre

La boîte d'envoi liste les messages expédiés.

Le bouton « Retour » permet de revenir en « page d'accueil principale ».

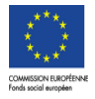

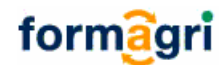

L'icône U (dans la colonne « Fichier joint ») indiquera le cas échéant la présence d'un fichier attaché ; il suffira de cliquer sur l'icône pour ouvrir puis télécharger le fichier.

## 5.1.2. Accès messagerie depuis son espace de formation

Cliquer sur un intitulé de formation en page d'accueil principale. La messagerie est alors accessible depuis le menu supérieur : « Communication », « Messagerie ».

| Accueil    | Formation en cours C | ommunication Dossiers | Rendez-voi             | is Akle         |                      |                                                                                    |                       |
|------------|----------------------|-----------------------|------------------------|-----------------|----------------------|------------------------------------------------------------------------------------|-----------------------|
| Messagerie | Dossiers partagés    | Forum BPREA-FOAD For  | um libre               | Chat            |                      |                                                                                    |                       |
|            |                      |                       |                        |                 |                      |                                                                                    |                       |
|            |                      |                       |                        |                 | 3                    | Messagerie                                                                         |                       |
|            |                      |                       |                        |                 |                      |                                                                                    |                       |
|            |                      | Ammaine               |                        | Webmail         |                      |                                                                                    |                       |
|            |                      |                       | Den Para               |                 | 6.1002               |                                                                                    |                       |
|            |                      | B ae recep            | non Bot                | e denvor Cor    | Denie                | 1960                                                                               | MORTH AND STORES      |
|            |                      | Lu Fichier joint      | Date                   | Expéditeur      | Sujet                | Message                                                                            | Mettre à la corbeille |
|            |                      | Ø                     |                        | Alain Dumaine   | suivi<br>pedagogique | Veuillez trouver ci-dessous les éléments concernant<br>une validation d'activité q | 9                     |
|            |                      | 0                     | 19/01/2006<br>15:41:57 | Dey Bendifallah | MAJ<br>26/01/06      | Bonjour, Veuillez noter sur vos agendas la date de<br>mise à jour de Formagri :    | 0                     |

Pour écrire un message à l'un des membres de son groupe de formation, un formateur, son responsable de formation, son tuteur ou l'administrateur, cliquer sur l'icône « Annuaire ».

| formagri<br>Accuel Formation en cours Communica | tion Dossiers Rendez.vous Aide                                              |                        |                      |
|-------------------------------------------------|-----------------------------------------------------------------------------|------------------------|----------------------|
| Messagerio Dossiers partagés Forum I            | S http://ef-enerta.educagri.fr - Formagri - Microsoft Internet Explorer     |                        |                      |
|                                                 | Annuaire                                                                    | -                      |                      |
|                                                 | Rechercher un nom ou un prénom                                              |                        |                      |
|                                                 | Cornu Satah Inverser la sélection Valider                                   |                        |                      |
|                                                 | Delisie Rene     Adresser un email den     Adresser un email den            | ique a chacune des per | sonnes               |
|                                                 | Tissier Jean-Louis                                                          |                        |                      |
|                                                 | Bruchon Florence Formateur referent     Plas Christian Formateur referent   | Me                     | ettre à la corbeille |
|                                                 | Torreit Stéphanie Formateur referent                                        | acemant                | 6                    |
|                                                 |                                                                             | nte de                 | 8                    |
|                                                 | 街 http://ef-cnerta.educagri.fr/annuaire.php?requeste=select ds 🛛 👘 Internet | 10                     | U U                  |

Cocher ensuite la case en face du nom du ou des destinataires du message. Cliquer sur « Valider » pour ouvrir la fenêtre de rédaction puis d'envoi du message.

Tout message reçu peut être mis à la corbeille () puis définitivement supprimé () ou restauré c'est à dire réexpédié en boîte de réception (utiliser l'icône : ).

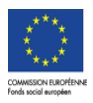

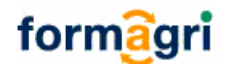

## 5.2 Le forum de discussion

Le forum est un outil de communication qui permet d'afficher des messages, des fils de discussion (succession de contributions sur un sujet donné) et d'y répondre. Plus globalement il permet de communiquer avec des groupes de personnes, les messages étant visibles de tous les membres du groupe. Tous les apprenants suivant une même formation peuvent participer au forum de la formation, lire et « poster » des messages. L'arrivée de toute nouvelle contribution dans le forum de la formation est annoncée :

- en « page d'accueil principale » ;
- à l'aide d'un petit drapeau rouge au sein du forum lui-même.

### 5.1.3. Lire un message depuis la « page d'accueil principale »

■ Cliquer sur le chiffre qui annonce les nouveaux messages. Le forum associé à cette formation apparaît à l'écran. Ou :

Cliquer sur l'intitulé de la formation ; utiliser ensuite le menu supérieur : « Communication »,

« Forum + intitulé de la formation ».

Cf. explication ci-après pour l'utilisation.

### 5.1.4. Lire un message depuis son espace de formation

Utiliser le menu supérieur : « Communication », « Forum+ intitulé de ma formation ».

La page d'accueil du forum affiche donc les messages les plus récemment postés. Cliquer sur un titre de message pour le lire. Le contenu s'affiche.

| rtagé  | Forum BPREA-sol        | Forum libre     | Chat             |                   |                  |
|--------|------------------------|-----------------|------------------|-------------------|------------------|
|        |                        | 2               | orum BPRE,       | A-sol             |                  |
| Noun   | reau sujet Cherc       | )<br>her Reduir | e l'arborescence | 9                 |                  |
| Sujet  |                        |                 |                  | Auteur            | Date             |
| 🛛 Reta | rd                     |                 |                  | Stephanie Torrent | 24/02/2005 15:39 |
| Re     | : Retard 🛛 🧗           |                 |                  | Olga Kirillina    | 18/04/2005 15:02 |
| Cons   | tituants et propriétés | du sol          |                  | Stèph.Torrent     | 18/03/2002 17:20 |

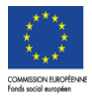

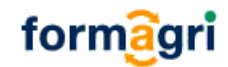

|                                            | Forum BPRE                                      | A-FOAD          |                      |                                                                                                    |
|--------------------------------------------|-------------------------------------------------|-----------------|----------------------|----------------------------------------------------------------------------------------------------|
| Re: MAJ : 26/0                             | 1                                               |                 |                      |                                                                                                    |
| Auteur: Alain Duma<br>Date: 19/01/200      | ine 194.167.15<br>6 15:47                       |                 |                      |                                                                                                    |
| Merci, tous mes a                          | pprenants ont été informés qui.                 |                 |                      |                                                                                                    |
|                                            |                                                 | R               | épondre à ce message | Cliquer sur « Répondre à ce message ».                                                                   |
| iujet                                      |                                                 | Autour          | Udio                 | incode go wi                                                                                             |
| EMAJ: 26-01                                |                                                 | Dey Bendifallah | 19/01/2006 15:46     |                                                                                                    |
| -Re: MAJ : 26/01                           |                                                 | Alain Dumaine   | 19/01/2006 15:47     |                                                                                                    |
| Répondre à ce<br>Votre Nom<br>Votre Email: | message<br>test1 Test1<br>st toment@educegri.fr | ]               |                      | citation et completer le<br>message, cliquer sur<br>« Reprendre l'ancien<br>message». Saisir le texte et |
| Sujet:                                     | Re: MAJ : 26/01                                 |                 |                      | cliquer sur « Envoyer ».                                                                                 |
| Repr                                       | endre l'ancien message                          | nvøyer          |                      |                                                                                                    |

#### 5.1.5. Poster un nouveau sujet

Afficher le forum (menu) : « Communication », « Forum + intitulé de la formation »).

Cliquer sur « Nouveau sujet ». Indiquer le titre du sujet, rédiger le texte du message d'accueil et cliquer sur « Envoyer ». Votre sujet, encore appelé fil de discussion est créé. D'autres utilisateurs pourront enrichir ce fil en ajoutant des messages. Un sujet correspondant à un thème nouveau de discussion.

| artagé                              | Forum BPREA-sol  | Forum libre Chat          |                   |                  |
|-------------------------------------|------------------|---------------------------|-------------------|------------------|
|                                     |                  | Forum BPRE                | A-sol             |                  |
| Note                                | reau suet Chercl | her Reduire l'arborescend | ce                |                  |
| Sujet                               |                  |                           | Auteur            | Date             |
| <b>E</b> Reta                       | rd               |                           | Stephanie Torrent | 24/02/2005 15:39 |
| Re                                  | : Retard 📕       |                           | Olga Kirillina    | 18/04/2005 15:02 |
| □ constituants et propriétés du sol |                  |                           | Stèph.Torrent     | 18/03/2002 17:20 |

NB : Il existe sur la plate-forme un « forum libre » (sous-menu) accessible de puis la barre de menu « Communication » : il est ouvert à tous les utilisateurs inscrits sur votre plate-forme. Il fonctionne de la même manière.

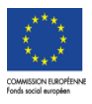

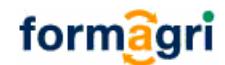

## 5.3 Le chat

Il permet des échanges synchrones (en direct) à condition qu'un autre utilisateur soit connecté au même moment sur la plate-forme.

Il peut être utilisé de manière « spontanée »

En cas de besoin d'aide ponctuelle mais immédiate, utiliser le menu supérieur : « **Communication** », « **Chat** ». Cliquer sur le nom de personne à solliciter. La fenêtre de « chat » s'ouvre :

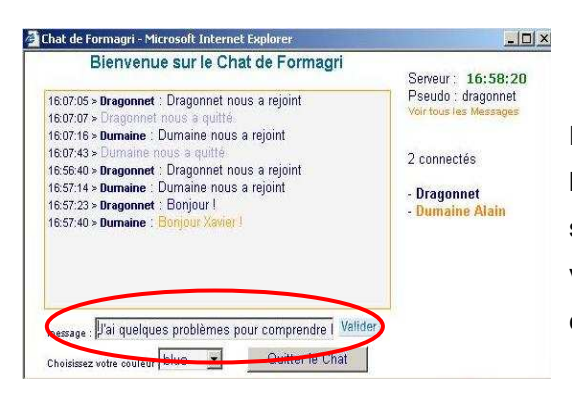

Rédiger le message dans le champ prévu à cet effet au bas de la fenêtre de chat. Puis valider. Le message s'affiche alors au-dessus, à droite de son nom. Il est visible de toutes les personnes qui participent à la conversation.

Il peut être utilisé dans le cadre d'un rendez-vous programmé.

Vous avez pris un rendez-vous de chat avec un formateur ; le lien sur l'outil de chat sera directement accessible depuis cette page le jour du rendez-vous.

Un lien sur l'outil de chat est proposé sur la page de votre carnet de rendez-vous. Comment y accéder ? Utiliser le menu « Rendez-vous ».

#### 6. Prendre rendez-vous

Utiliser l'onglet « Rendez-vous », barre de menu.

Cliquer sur l'icône « Prendre rendez-vous » s'il est présent (partie supérieure gauche du carnet de rendez-vous). Les formateurs proposent leurs créneaux de disponibilité. Cliquer sur l'horaire proposé... Un nouvel écran s'affiche alors : il s'agit du carnet de rendez-vous du formateur. Cliquer sur « Libre » ; le rendez-vous est alors réservé : le formateur reçoit un message automatique pour l'en informer.

## Bonne formation !

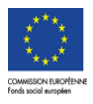